|                                 | Action                                                     | Description                                                                                                    |
|---------------------------------|------------------------------------------------------------|----------------------------------------------------------------------------------------------------|
| Registration                    | AiCure<br>Registration-<br>Patient<br>Connect<br>App<br>CO | <ul> <li>Register (aka activate) the participant in the AiCure Site Dashboard in-clinic at the start of the Screening or Treatment Period.</li> <li>Select participant device: an AiCure Device or the participant's personal device (BYOD).</li> <li>If using a participant's personal device, download the Patient Connect by AiCure app in the Apple App Store or Google Play with the purple icon.</li> <li>If using an AiCure Device, send a charger and case home with the participant.</li> <li>Power on device and connect to WiFi.</li> <li>Remind participants to keep the device powered on and charged throughout the study. We recommend connecting to WiFi whenever possible to help with data transfer.</li> <li>Register the participant in AiCure.</li> </ul>                                                                                                    |
| Screening and Treatment Periods | Monitoring                                                 | <ul> <li>Monitor participants progress in the <u>AiCure Site Dashboard</u> throughout the study. Site coordinators should review participant medication adherence, treatment period start &amp; end dates, and participants visit dates.</li> <li>Monitor medication adherence in the AiCure Site Dashboard. If participant non-adherence is observed (i.e. missed doses or adherence &lt;80%), please follow up with the participant. <ul> <li>Goal: Support the participant in maintaining a compliant dosing routine and inquire if there is anything preventing them from dosing. Re-educate participants on proper dosing steps with AiCure as needed.</li> </ul> </li> <li>Reclassify missed doses as 'site-confirmed' or 'not expected' in the AiCure Site Dashboard as applicable.</li> <li>As applicable, please modify the participants treatment regimen in the AiCure Site Dashboard to ensure they are receiving the correct dosing instructions in the app.</li> <li>The participants treatment end date is auto populated at registration to match the default protocol duration. Site coordinators can <u>extend treatment end dates</u> as needed in the AiCure Site Dashboard.</li> <li>Site visits will automatically populate per protocol at registration. Site coordinators should <u>modify visit dates</u> in the AiCure Site Dashboard as needed. NOTE: Visits must be updated at least 48 hours in advanced for the in-app reminders to trigger correctly.</li> </ul> |
| End of Treatment                | End<br>Participation                                       | <ul> <li>Site coordinators must <u>manually deactivate participants</u> who have completed the study, early terminated, or screen failed. NOTE: The participants device must be connected to the Internet and the app opened to fully deactivate.</li> <li>Device Reset <ul> <li>Confirm the participants status is 'inactive' in the AiCure Site Dashboard.</li> <li>Personal Device - confirm there is no pending data for the participant on the site coordinator dashboard, then delete app from phone.</li> <li>AiCure Device - Collect AiCure provisioned device and charger. <u>Reset AiCure provisioned device for next patient</u>.</li> </ul> </li> </ul>                                                                                                    |

## Need help or have questions?

Visit the AiCure Help Center to submit any type of request, view articles, live chat, and more!

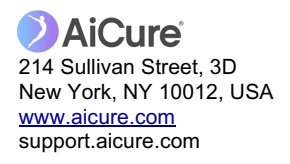